| 1.  | Σημαντικές οδηγίες ασφαλείας                  | 1  |
|-----|-----------------------------------------------|----|
| 2.  | Αξεσουάρ                                      | 2  |
| 3.  | Άποψη της κύριας μονάδας                      | 2  |
| 4.  | Συνδέσεις της συσκευής                        | 3  |
| 5.  | Μέτρα προφύλαξης για τη φόρτιση της μπαταρίας | 4  |
| 6.  | Τα πρώτα βήματα                               | 5  |
| 7.  | Λειτουργία Bluetooth                          | 6  |
| 8.  | Λειτουργία FM                                 | 8  |
| 9.  | Λειτουργία ΤΜC                                | 8  |
| 10. | Ρυθμίσεις της συσκευής                        | 8  |
| 11. | Αρχικοποίηση και ενεργοποίηση του λογισμικού  | 9  |
| 12. | Πλοήγηση                                      | 10 |
| 13. | Οθόνη Χάρτης (Μар)                            | 13 |
| 14. | Μενού Περισσότερα (More)                      | 14 |
| 15. | Ρυθμίσεις                                     | 14 |
| 16. | Αντιμετώπιση προβλημάτων                      | 15 |
| 17. | Σύνδεση με υπολογιστή                         | 16 |

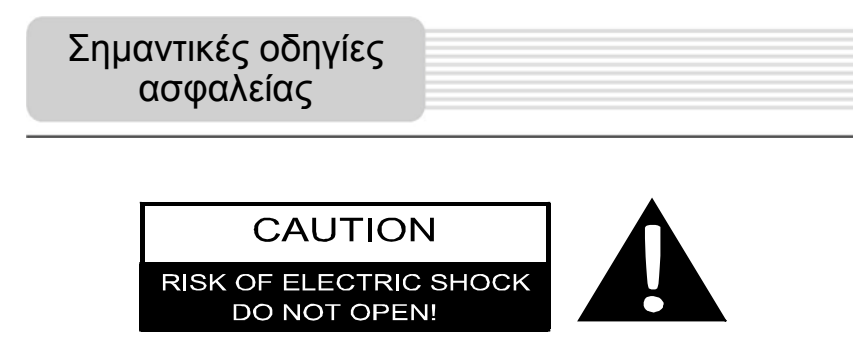

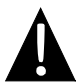

Το θαυμαστικό μέσα σε ισόπλευρο τρίγωνο σκοπό έχει να ειδοποιήσει το χρήστη για την ύπαρξη σημαντικών οδηγιών λειτουργίας και συντήρησης (σέρβις) στην τεκμηρίωση που συνοδεύει τη συσκευή.

#### <u>ΠΡΟΣΟΧΗ</u>

- Για να μειώσετε τον κίνδυνο ηλεκτροπληξίας, μην αφαιρέσετε το κάλυμμα (ή το πίσω μέρος). Δεν υπάρχουν στο εσωτερικό της συσκευής εξαρτήματα που μπορούν να επισκευαστούν από το χρήστη. Αναθέτετε τις εργασίες σέρβις σε εξειδικευμένο προσωπικό σέρβις.
- Ο κατασκευαστής δεν πρέπει να θεωρείται υπεύθυνος για ζημιά που προκαλείται από οποιεσδήποτε αντικαταστάσεις και τροποποιήσεις που δεν έχουν την έγκριση του κατασκευαστή ή εξουσιοδοτημένης μονάδας.

#### <u>ΠΡΟΕΙΔΟΠΟΙΗΣΗ</u>

Η συσκευή δεν θα πρέπει να εκτεθεί σε στάξιμο ή πιτσίλισμα υγρών και δεν θα πρέπει να τοποθετούνται πάνω στη συσκευή αντικείμενα που περιέχουν υγρά.

### <u>Λίστα των αξεσουάρ</u>

| ΕΙΔΟΣ                                                                                                    | ονομασια                                  | TEM. |
|----------------------------------------------------------------------------------------------------|-------------------------------------------|------|
|                                                                                                    | Φορτιστής αυτοκινήτου                     | 1    |
|                                                                                                    | Καλώδιο USB                               | 1    |
|                                                                                                    | Στυλό αφής                                | 1    |
|                                                                                                    | Στυλάτη θήκη μεταφοράς<br>(GV5500BT μόνο) | 1    |
| Constanting and the second                                                                                                    | Εγχειρίδιο Χρήστη                         | 1    |
|                                                                                                    | Κάρτα εγγύησης                            | 1    |
| Prese<br>Prese<br>Pr | CD προγραμμάτων<br>οδήγησης/ τεκμηρίωσης  | 1    |

EL - 2

# Άποψη της κύριας

### <u>Πρόσοψη και Πλευρική όψη</u>

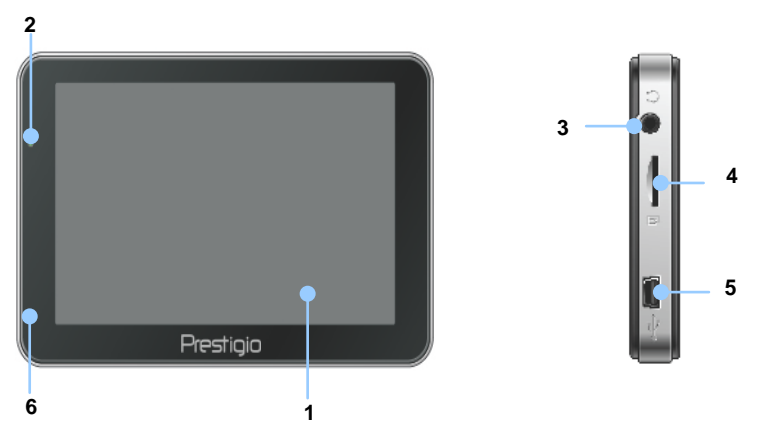

#### 1. Οθόνη αφής LCD

Για να επιλέξετε εντολές του μενού ή για να καταχωρίσετε πληροφορίες, πατήστε την οθόνη με το στυλό αφής ή με το δάκτυλο.

#### 2. Ένδειξη κατάστασης μπαταρίας

Η ένδειξη ανάβει με φωτεινό πράσινο χρώμα όταν η μπαταρία είναι πλήρως φορτισμένη και με κόκκινο χρώμα όταν φορτίζεται.

#### 3. Υποδοχή ακουστικών

Για σύνδεση ακουστικών.

#### 4. Υποδοχή κάρτας microSD

Δέχεται κάρτα μνήμης microSD για πρόσβαση σε δεδομένα ή για επέκταση μνήμης.

#### 5. Θύρα USB

Σύνδεση σε καλώδιο USB για πρόσβαση σε δεδομένα ή για φόρτιση της μπαταρίας

#### 6. Μικρόφωνο

Για την εγγραφή ήχου.

### <u>Πίσω όψη και κάτοψη</u>

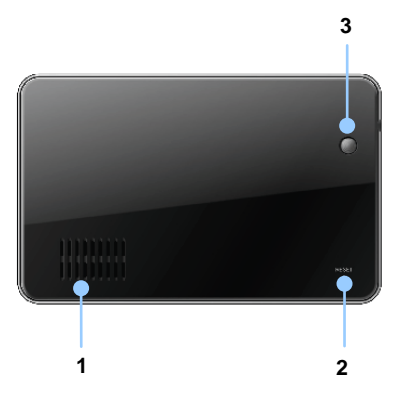

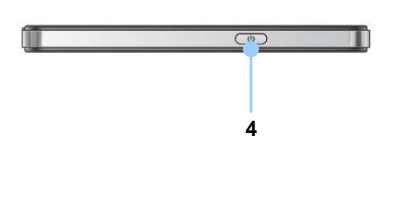

1. Ηχείο

Για αναπαραγωγή ήχου, φωνής ή μουσικής.

- Κουμπί επαναφοράς
   Το πιέζετε για επανεκκίνηση της συσκευής.
- Αισθητήρας φωτός
   Ρυθμίζει τη φωτεινότητα της οθόνης αφής
- 4. Κουμπί λειτουργίας

Το πιέζετε για ενεργοποίηση/ απενεργοποίηση της συσκευής.

# Συνδέσεις της

### Εισαγωγή κάρτας microSD

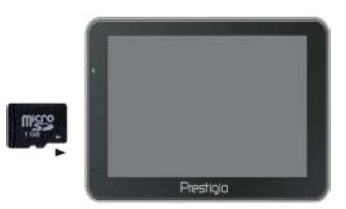

- Για να εισάγετε μια κάρτα microSD τοποθετήστε το σύνδεσμο προς τη συσκευή και την ετικέτα της κάρτας προς τη μπροστινή πλευρά της συσκευής.
- Για να αφαιρέσετε κάρτα microSD, πιέστε ελαφρά την άκρη της κάρτας για να ελευθερώσετε την ασφάλιση και κατόπιν τραβήξτε την κάρτα από την υποδοχή.

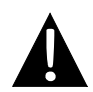

#### ΠΑΡΑΤΗΡΗΣΗ:

Πριν αφαιρέσετε την κάρτα microSD βεβαιωθείτε ότι καμία εφαρμογή δεν χρησιμοποιεί την κάρτα.

### Σύνδεση σε εξωτερική συσκευή USB (φόρτιση)

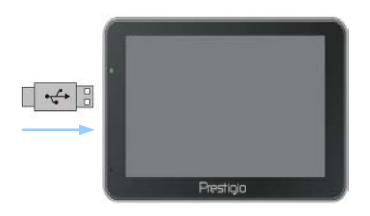

- Εισάγετε το σύνδεσμο USB στην κατάλληλη θύρα USB.
- Για να αρχίσει η φόρτιση εισάγετε τον άλλο σύνδεσμο USB σε θύρα USB του υπολογιστή.

### <u>Σύνδεση σε φορτιστή αυτοκινήτου</u>

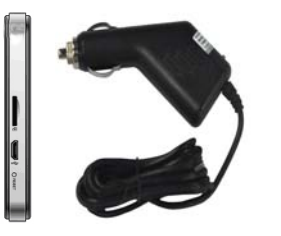

- Εισάγετε το σύνδεσμο USB στην κατάλληλη θύρα USB.
- Για να αρχίσει η φόρτιση εισάγετε το σύνδεσμο φορτιστή αυτοκινήτου σε υποδοχή 12 V τροφοδοσίας αξεσουάρ/ υποδοχή αναπτήρα του οχήματος.

#### ΠΑΡΑΤΗΡΗΣΗ:

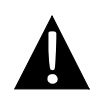

Για προστασία της συσκευής από απότομη αύξηση του ρεύματος, συνδέετε το φορτιστή αυτοκινήτου στην υποδοχή 12 V τροφοδοσίας αξεσουάρ/ υποδοχή αναπτήρα μόνον αφού έχετε θέσει σε λειτουργία τον κινητήρα του οχήματος.

# Μέτρα προφύλαξης για τη φόρτιση της

### Σχετικά με την επαναφορτιζόμενη μπαταρία

Η συσκευή είναι εξοπλισμένη με ενσωματωμένη επαναφορτιζόμενη μπαταρία. Φορτίστε πλήρως τη μπαταρία (για τουλάχιστον 5 ώρες) πριν την αρχική χρήση. Η ένδειξη κατάστασης της μπαταρίας φωτίζει σε κόκκινο χρώμα όταν η μπαταρία φορτίζεται, ενώ το χρώμα γίνεται φωτεινό πράσινο όταν ολοκληρωθεί η φόρτιση. Ο χρόνος φόρτισης είναι περίπου 4 ώρες.

### Συνθήκες λειτουργίας και προφυλάξεις για την επαναφορτιζόμενη μπαταρία

- Οι συσκευές με καινούργιες μπαταρίες πρέπει να φορτίζονται πλήρως πριν την αρχική χρήση.
- Δεν είναι απαραίτητο να αρχίσετε τη φόρτιση της συσκευής πριν αποφορτιστεί πλήρως η μπαταρία.

# Τα πρώτα βήματα

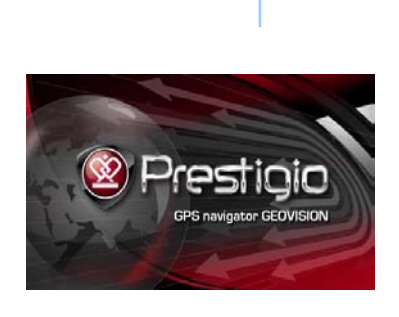

(0)

| Do you want power off? |       |        |  |  |
|------------------------|-------|--------|--|--|
| Power Off              | Sleep | Cancel |  |  |
|                        |       |        |  |  |

- Για να ενεργοποιήσετε τη συσκευή, πατήστε και κρατήστε πατημένο το Κουμπί λειτουργίας.
- Σύντομα μετά την εμφάνιση της εισαγωγικής οθόνης, θα εμφανιστεί το βασικό μενού.
- Για να πλοηγηθείτε στις διάφορες λειτουργίες πατήστε τα αντίστοιχα κουμπιά με το στυλό αφής.
- Πατήστε και κρατήστε πατημένο το Κουμπί λειτουργίας για να απενεργοποιήσετε τη συσκευή ή για να επιτρέψετε την είσοδο της συσκευής σε κατάσταση ύπνου.
- Πατήστε το εικονίδιο Ύπνος (Sleep) για να θέσετε τη συσκευή σε κατάσταση ύπνου ή το εικονίδιο Απενεργοποίηση (Power Off) για να απενεργοποιήσετε τη συσκευή.

# Λειτουργία Bluetooth

(GeoVision 4500BTFM/5500BTFM/5500BTFMHD)

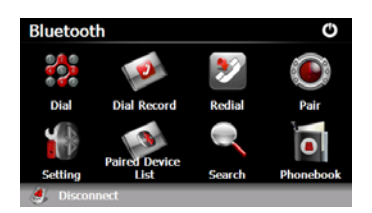

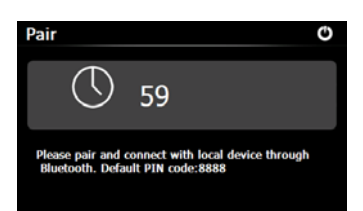

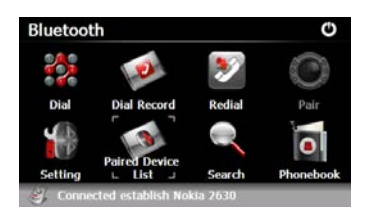

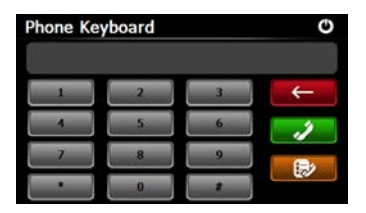

- Για να αρχίσετε τη χρήση ---λειτουργίας Bluetooth πα EL - 5 εικονίδιο Bluetooth στο βασικο μενού.
- Η κατάσταση σύνδεσης εμφανίζεται στο κάτω μέρος της οθόνης.
- Για έξοδο από την τρέχουσα λειτουργία πατήστε
- Πατήστε στην οθόνη Bluetooth για να αρχίσει η ζευγοποίηση με συσκευή κινητού τηλεφώνου με λειτουργία GPRS.
- Βεβαιωθείτε ότι η λειτουργία Bluetooth στο κινητό τηλέφωνο μπορεί να ανιχνευτεί από άλλες συσκευές.
- Μετά την επιτυχή ζευγοποίηση θα εμφανιστεί το μήνυμα "Επιτεύχθηκε σύνδεση" ("Connection established").
- Πατήστε מדην οθόνη Bluetooth για είσοδο στο Πληκτρολόγιο τηλεφώνου (Phone Keyboard).
- Πατήστε τα κουμπιά ψηφίων και κατόπιν Κατόπιν για να αρχίσει η Κλήση αριθμού, για Διαγραφή προς τα πίσω και για είσοδο στην Καταγραφή κλήσεων.

# Λειτουργία Bluetooth

(GeoVision 4500BTFM/5500BTFM/5500BTFMHD)

#### EL - 6

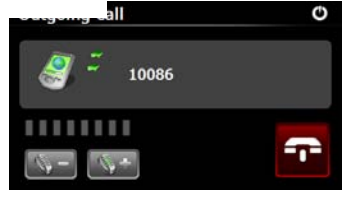

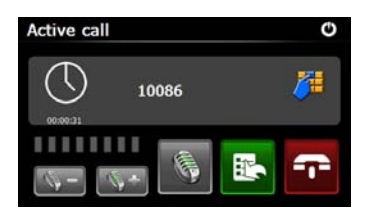

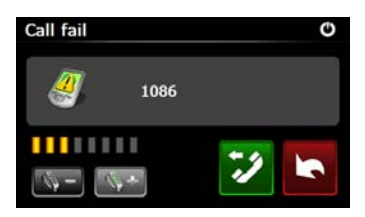

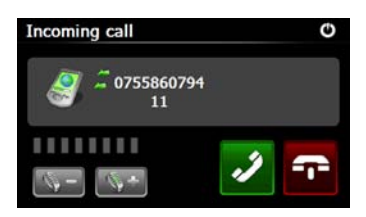

- Πατήστε για ρύθμιση της έντασης του ήχου. Πατήστε για να τερματίσετε μια κλήση.
- Πατήστε για είσοδο στην καταγραφή κλήσεων. Πατήστε 
   για είσοδο στο πληκτρολόγιο.
   Πατήστε 
   για να μεταφέρετε την κλήση στο κινητό τηλέφωνο ή να την επαναφέρετε στη συσκευή.
- Αποτυχία σύνδεσης της κλήσης όπως δείχνει η εικόνα.
- Πατήστε Σ για επιστροφή στην οθόνη Πληκτρολόγιο τηλεφώνου (Phone Keyboard).
- Σε περίπτωση που υπάρχει
   Εισερχόμενη κλήση (Incoming Call), θα εμφανιστεί ο αριθμός που καλεί.

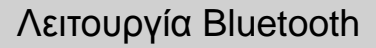

(GeoVision 4500BTFM/5500BTFM/5500BTFMHD)

- Dial Record 086 :57.09/08/2009 00:00:00 138000 09/08/2009 00:00:53
- 14. Πατήστε 🧭 στην οθόνη Bluetooth για είσοδο στην Καταγραφή κλήσεων (Dial Record).
- 15. Πατήστε 🛛 🖉 για να προβάλετε τη λίστα Εξερχ. (Dialed Call), τη λίστα Εισερχ. (Received Call) και τη λίστα Αναπάν. (Missed Call). Πατήστε 🧾 για έναρξη της κλήσης του αριθμού.
- 16. Για να διαγράψετε από τη λίστα έναν αριθμό που επιθυμείτε, επιλέξτε τον αριθμό και πατήστε 🔝. Πατήστε 📧 αν θέλετε να διαγράψετε όλους τους αριθμούς από τη λίστα.
- 17. Για να καλέσετε τον τελευταίο αριθμό που κλήθηκε, πατήστε 💟 στην οθόνη Bluetooth.
- 18. Πατήστε 💹 στην οθόνη Bluetooth για είσοδο στη λειτουργία Ρύθμιση (Setting).
- 19. Πατήστε 🧰 για να ορίσε<u>τε ν</u>έο κωδικό ΡΙΝ. Πατήστε 🚺 🕨 για να επιλέξετε έναν ήχο κουδουνίσματος.
- 20. Πατήστε 🜌 για να ενεργοποιήσετε/ απενεργοποιήσετε τη λειτουργία

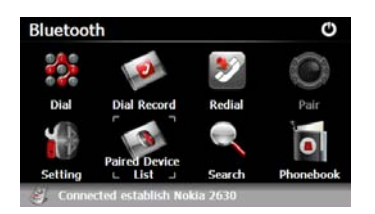

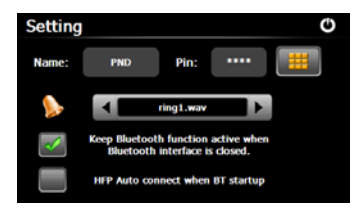

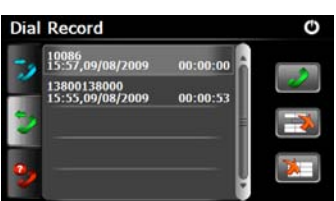

Bluetooth. Πατήστε 🜌 για να ενεργοποιήσετε/ απενεργοποιήσετε την αυτόματη σύνδεση HFP.

# Λειτουργία Bluetooth

(GeoVision 4500BTFM/5500BTFM/5500BTFMHD)

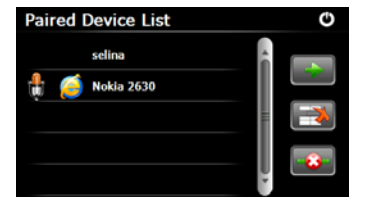

- 22. Πατήστε για να διαγράψετε από τη λίστα όνομα κινητού τηλεφώνου. Πατήστε για να αποσυνδέσετε τη συσκευή PND (Personal Navigation Device, προσωπική συσκευή πλοήγησης) από το κινητό τηλέφωνο. Επιλέξτε όνομα κινητού τηλεφώνου από τη Λίστα ζευγοποιημένων συσκευών (Paired Device List) και πατήστε για είσοδο στη λίστα Προφίλ (Profile).

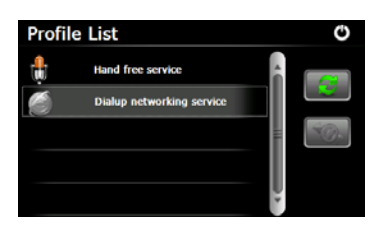

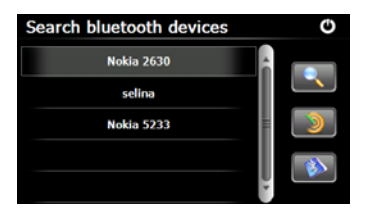

- 23. Πατήστε μα επανασύνδεση από προηγουμένως συνδεδεμένο κινητό τηλέφωνο. Πατήστε για να αποσυνδέσετε τη συσκευή PND (Personal Navigation Device, προσωπική συσκευή πλοήγησης) από το κινητό τηλέφωνο.
- Πατήστε στην οθόνη Bluetooth
   για να αρχίσετε τη διαδικασία
   αναζήτησης.
- Όταν ολοκληρωθεί η αναζήτηση θα εμφανιστεί στον κατάλογο το όνομα του κινητού τηλεφώνου που επιθυμείτε να συνδεθείτε.
- 26. Πατήστε το όνομα του κινητού τηλεφώνου και κατόπιν πατήστε για ζευγοποίηση. Πατήστε είσοδο στη Λίστα ζευγοποιημένων συσκευών (Paired Device List).

EL - 7

(GeoVision 4500BTFM/5500BTFM/5500BTFMHD)

- Πατήστε για είσοδο στον
   Τηλεφωνικό κατάλογο (Phonebook).
- 28. Πατήστε για να μεταφορτώσετε τους αριθμούς τηλεφώνου τους στο κινητό τηλέφωνο στην PND (προσωπική συσκευή πλοήγησης).
- Πατήστε 29. Πατήστε 20
   τηλεφωνικό αριθμό.
- Πατήστε אומ για να διαγράψετε το όνομα του κινητού τηλεφώνου από τον κατάλογο.

### **ΠΑΡΑΤΗΡΗΣΗ**:

Η λειτουργία Bluetooth διατίθεται για GeoVision 4500BTFM/5500BTFM/5500BTFMHD.

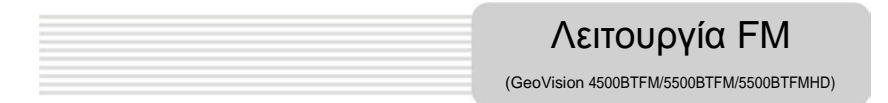

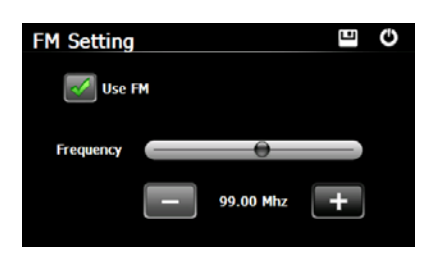

- Πατήστε το εικονίδιο Λειτουργ (Function) στο βασικό μενού.
- Πατήστε το εικονίδιο FM για να αρχίσετε τη χρήση της λειτουργίας FM.
- Πατήστε ή σύρετε το δρομέα για να επιλέξετε συχνότητα FM προς τα κάτω/ πάνω.
- Πατήστε για να αποθηκεύσετε την τρέχουσα συχνότητα FM.
- Πατήστε Use FM για να ενεργοποιήσετε τη λειτουργία FM.

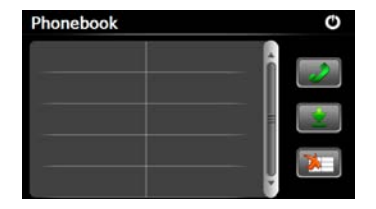

Πατήστε για έξοδο.
 ΠΑΡΑΤΗΡΗΣΗ:

\*Πριν τη χρήση της λειτουργίας FM βεβαιωθείτε ότι η συσκευή έχει συνδεθεί σωστά στο φορτιστή αυτοκινήτου.

#### ΠΑΡΑΤΗΡΗΣΗ:

Η λειτουργία FM διατίθεται για GeoVision 4500BTFM/5500BTFM/5500BTFMHD.

| Λειτουργία ΤΜC                        |  |
|---------------------------------------|--|
| (GeoVision 4500TMC/5500TMC/5500TMCHD) |  |

Το TMC είναι μια εξειδικευμένη εφαρμογή για το Σύστημα Δεδομένων Ραδιοφώνου (Radio Data System, RDS) στη μπάντα των FM, η οποία χρησιμοποιείται για την εκπομπή σε πραγματικό χρόνο πληροφοριών οδικής κυκλοφορίας και καιρού. Η λειτουργία υπολογισμού διαδρομών μπορούν έτσι να αποφεύγει εμπόδια στο δρόμο ή κυκλοφοριακές συμφορήσεις από ενδεχόμενο ατύχημα.

#### ΠΑΡΑΤΗΡΗΣΗ:

Αυτή η δυνατότητα είναι διαθέσιμη μόνον αν ο εξοπλισμός σας υποστηρίζει την εφαρμογή TMC και αν αυτή διατίθεται στη χώρα σας.

Ο δέκτης Prestigio GeoVision θα εκτελεί αυτόματα αναζήτηση στους ραδιοφωνικούς σταθμούς FM για δεδομένα TMC και οι αποκωδικοποιημένες πληροφορίες θα χρησιμοποιούνται άμεσα στο σχεδιασμό διαδρομών. Τη στιγμή που ο Prestigio GeoVision θα λάβει πληροφορίες σχετικά με την κυκλοφορία οι οποίες μπορεί να επηρεάσουν τη διαδρομή σας, το πρόγραμμα θα σας προειδοποιήσει ότι υπολογίζει πάλι τη διαδρομή σας, και η πλοήγηση θα συνεχιστεί με νέα διαδρομή η οποία έχει βελτιστοποιηθεί λαμβάνοντας υπόψη τις πιο πρόσφατες συνθήκες κυκλοφορίας.

Για λεπτομερή ρύθμιση αυτού του νέου υπολογισμού, μπορείτε να ορίσετε την ελάχιστη καθυστέρηση η οποία μπορεί να προκαλέσει νέο υπολογισμό διαδρομής ή μπορείτε να υποδείξετε στον Prestigio GeoVision να σας ζητά να επιβεβαιώσετε την νέα συνιστώμενη διαδρομή πριν αυτή τεθεί σε εφαρμογή. Αυτές τις επιλογές μπορείτε να τις κάνετε στις **Ρυθμίσεις κυκλοφορίας**.

Στην οθόνη Χάρτης εμφανίζεται ένα ειδικό εικονίδιο για να σας δείχνει αν λαμβάνονται συμβάντα κυκλοφορίας. Το εικονίδιο δείχνει την κατάσταση του δέκτη κυκλοφορίας όταν δεν υπάρχουν συμβάντα κυκλοφορίας στη διαδρομή σας. Διαφορετικά δείχνει τον τύπο

# Λειτουργία ΤΜC

(GeoVision 4500TMC/5500TMC/5500TMCHD)

του επόμενου συμβάντος κυκλοφορίας στη διαδρομή σας.

Τα οδικά τμήματα που επηρεάζονται από συμβάντα κυκλοφορίας εμφανίζονται με διαφορετικό χρώμα πάνω στο χάρτη και μικρά σύμβολά πάνω από το δρόμο δείχνουν τη φύση του συμβάντος:

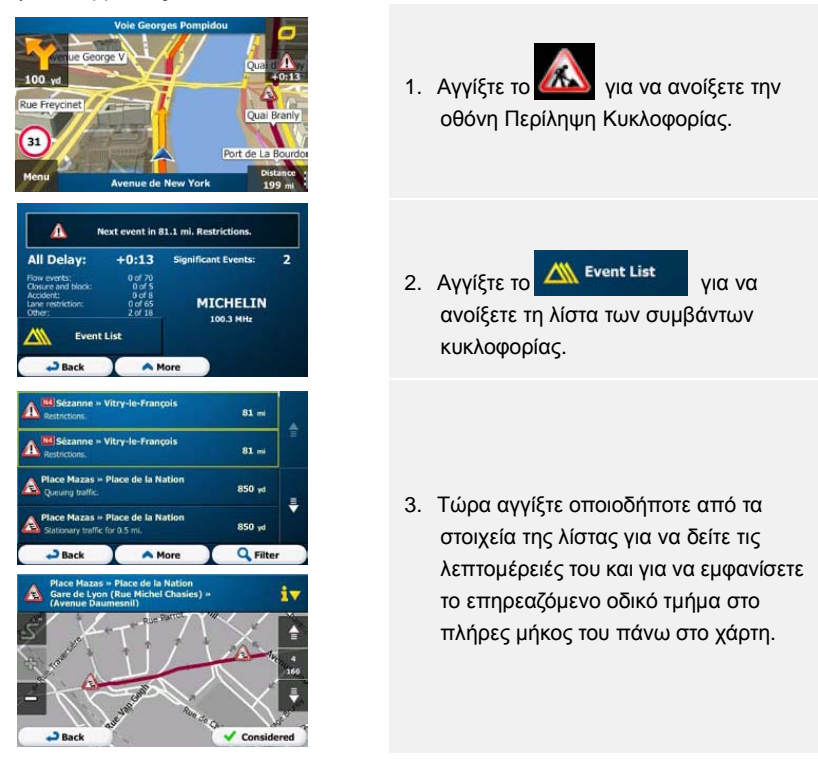

#### ΠΑΡΑΤΗΡΗΣΗ:

Αν υπάρχουν συμβάντα κυκλοφορίας στη συνιστώμενη διαδρομή τα οποία η

εφαρμογή δεν έχει παρακάμψει, το εικονίδιο 🙆 θα ανοίξει τη λίστα των σημαντικών συμβάντων κυκλοφορίας για να σας επιτρέψει να τα ελέγξετε σύντομα.

# Ρυθμίσεις της

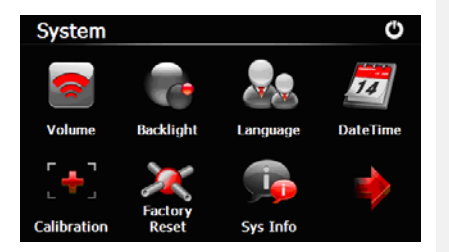

Στο βασικό μενού πατήστε για είσοδο στι<u>ς ο</u>υθμίσεις της συσκευής.

 Πατήστε Υια να εμφανίσετε άλλες ρυθμίσεις.

| Ένταση             | Ρύθμιση έντασης ήχου, απενεργοποίηση ήχου συσκευής ή<br>ενεργοποίηση προειδοποιητικών μηνυμάτων. |
|--------------------|--------------------------------------------------------------------------------------------------|
| Φωτισμός<br>φόντου | Ρυθμίζει τη φωτεινότητα της οθόνης αφής.                                                         |
| Γλώσσα             | Επιλογή επιθυμητής γλώσσας.                                                                      |
| ΗμερΏρα            | Ρύθμιση Ζώνης ώρας/ Ημερομηνίας/ Ώρας.                                                           |
| Βαθμονόμηση        | Βαθμονομήστε την οθόνη όταν προκύψει απόκλιση θέσης.                                             |
| USB                | Ρυθμίζει τη λειτουργία μεταβίβασης δεδομένων μεταξύ συσκευής<br>πλοήγησης και υπολογιστή.        |
| Επαναφορά          | Επαναφορά όλων των ρυθμίσεων του συστήματος στις<br>προεπιλεγμένες εργοστασιακές τιμές.          |

# Αρχικοποίηση και ενεργοποίηση του

🗸 Next

| Program Language |        | IIIII 13:42 Voice Langu               | age —                                          | · X ••••          |
|------------------|--------|---------------------------------------|------------------------------------------------|-------------------|
| English (AU)     |        | female Loviise v1.127053              | screet names<br>not announced                  |                   |
| 💥 English (UK)   |        | Eesti keel<br>male Jaagup v1.127053   | Natural Voice<br>Street names<br>not announced |                   |
| English (US)     |        | English (UK)<br>male James v1.127053  | Natural Voice<br>Street names<br>not announced | Н                 |
| Español          |        | English (UK)<br>female Kate v1.127053 | Natural Voice<br>Street names<br>not announced | $\mathbf{\nabla}$ |
| Fenañol (AP)     |        | English (UK)                          | Natural Voice<br>Street names                  |                   |
|                  | ✓ Done | - Back                                | ✓ Nex                                          | đ                 |

Όταν χρησιμοποιείτε το λογισμικό πλοήγησης πρώτη φορά, αρχίζει αυτόματα μια διαδικασία αρχικών ρυθμίσεων. Προχωρήστε ως εξής:

🕼 Επιλέξτε τη γλώσσα του προγράμματος. Αν η γλώσσα που προτιμάτε δεν εμφανίζεται στην οθόνη, πατήστε 🧖 / 🌄 ή σύρετε τη λίστα προς τα πάνω ή κάτω

με το δάκτυλό σας για να δείτε όλες τις διαθέσιμες γλώσσες. Πατήστε

να επιλέξετε τη γλώσσα που προτιμάτε. Πατήστε **Cone** για να επιβεβαιώσετε

την επιλογή σας και προχωρήστε στην επόμενη σελίδα.

🕼 Διαβάστε τη Συμφωνία άδειας τελικού χρήστη Λογισμικού και Βάσης δεδομένων και

πατήστε **Αccept** αν συμφωνείτε με τους όρους χρήσης.

Ο Βοηθός Διαμόρφωσης ξεκινά στην επιλεγμένη γλώσσα. Πατήστε

για να συνεχίσετε.

Επιλέξτε το προφίλ γλώσσας φωνητικής καθοδήγησης. Αν η γλώσσα που προτιμάτε δεν εμφανίζεται στην οθόνη, μετακινήστε με κύλιση τη λίστα για να δείτε άλλα διαθέσιμα προφίλ. Πατήστε οποιοδήποτε στοιχείο της λίστας για ένα σύντομο φωνητικό

δείγμα. Πατήστε **Vext** για να επιβεβαιώσετε την επιλογή σας και προχωρήστε στην επόμενη σελίδα.

### Αρχικοποίηση και ενεργοποίηση του

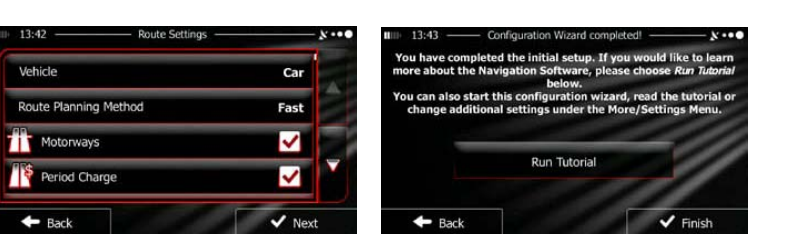

🕝 Ρυθμίστε τη μορφή ώρας και τις μονάδες που προτιμάτε. Πατήστε

για να επιβεβαιώσετε τις προτιμήσεις σας.

Pυθμίστε τις προτιμώμενες επιλογές σας για το σχεδιασμό της διαδρομής. Πατήστε
✓ Finish για να επιβεβαιώσετε τις προτιμήσεις σας.

🕼 Σας προτείνεται να παρακολουθήσετε τη διδακτική παρουσίαση που σας καθοδηγεί

στα βασικά βήματα της πλοήγησης. Πατήστε **Run Tutorial** αν θα θέλατε να αποκτήσετε σύντομα κατανόηση των λειτουργιών του λογισμικού σας. Μπορείτε να εκτελέσετε αυτή τη δυνατότητα αργότερα αν το επιλέξετε **Finish**. <sup>C</sup> Τώρα σας γίνεται η ερώτηση αν επιτρέπετε στο λογισμικό να συλλέγει πληροφορίες χρήσης και καταγραφές GPS που μπορούν να χρησιμοποιηθούν για βελτίωση της εφαρμογής και την ποιότητα και την κάλυψη των χαρτών. Πατήστε **Yes** για να επιτρέψετε τις ανώνυμες στατιστικές ή **X** Νο για να απενεργοποιήσετε αυτή τη λειτουργία.

Τώρα έχόυν ολοκληρωθεί οι αρχικές ρυθμίσεις. Η εφαρμογή ξεκινά.

### <u>Εισαγωγή</u>

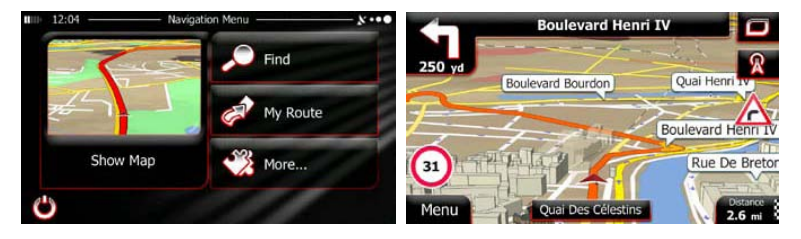

Μετά τις αρχικές ρυθμίσεις και κάθε φορά που ξεκινά το λογισμικό εμφανίζεται το μενού Πλοήγηση (Navigation). Έχετε τις εξής επιλογές:

- Πατήστε Find για να επιλέξετε τον προορισμό σας εισάγοντας μια διεύθυνση ή επιλέγοντας ένα σημείο ενδιαφέροντος, μια θέση στο χάρτη ή έναν από τους Αγαπημένους σας προορισμούς. Μπορείτε επίσης να κοιτάξετε τους πρόσφατους προορισμούς σας από το Έξυπνο Ιστορικό (Smart History), να εισάγετε ζεύγος συντεταγμένων ή να χρησιμοποιήσετε θέση αποθηκευμένη σε φωτογραφία.
- Πατήστε Wy Route για να εμφανίσετε τις παραμέτρους διαδρομής. Μπορείτε να προβάλετε ολόκληρη τη διαδρομή στο πλήρες μήκος της πάνω στο χάρτη. Μπορείτε επίσης να εκτελέσετε ενέργειες σχετικά με τη διαδρομή, όπως επεξεργασία ή ακύρωση της διαδρομής σας, ορισμό ενός σημείου αφετηρίας για τη διαδρομή, επιλογή εναλλακτικών διαδρομών, αποφυγή τμημάτων της διαδρομής, προσομοίωση της πλοήγησης ή προσθήκη του προορισμού στους Αγαπημένους σας.
- Πατήστε Ματάματα για να εξατομικεύσετε τον τρόπο λειτουργίας του λογισμικού πλοήγησης, να παρακολουθήσετε την εκπαιδευτική παρουσίαση, να προσομοιώσετε διαδρομές επίδειξης ή να εκτελέσετε ορισμένες πρόσθετες εφαρμογές.
- Πατήστε Show Map για να αρχίσετε την πλοήγηση στο χάρτη.
- Πατήστε για διακοπή της πλοήγησης και έξοδο από το λογισμικό.

### Μενού Destination (Προορισμός)

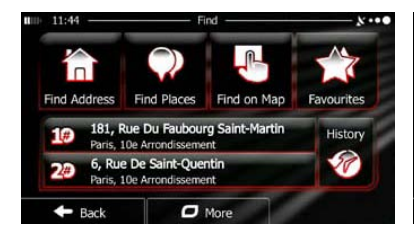

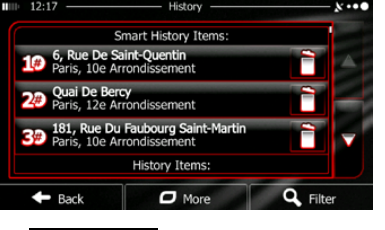

Find Στο μενού Πλοήγηση (Navigation), πατήστε προσφέρει τις εξής επιλογές:

Το μενού Εύρεση (Find) σας

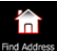

nd Address για να καθορίσετε μια διεύθυνση ως προορισμό σας. Πατήστε

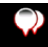

για να επιλέξετε ένα σημείο ενδιαφέροντος ως προορισμό σας. Πατήστε Find Pl

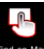

<sup>ird on Map</sup> για πλοήγηση σε θέση που έχετε επιλέξει στο χάρτη. Πατήστε

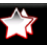

- Πατήστε Fevourites για να επιλέξετε από τη λίστα των αγαπημένων προορισμών σας.

  - Πατήστε #1 ή #2 για να πλοηγηθείτε στον πρόσφατο προορισμό που

εμφανίζεται στο κουμπί.

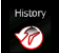

- για να επιλέξετε από τη λίστα όλων των πρόσφατων Πατήστε προορισμών.
- More για να πλοηγηθείτε σε ένα ζεύγος συντεταγμένων ή σε Πατήστε θέση αποθηκευμένη σε φωτογραφία.

### <u>Πλοήγηση προς μια διεύθυνση</u>

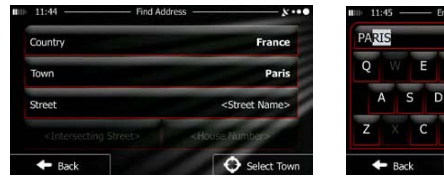

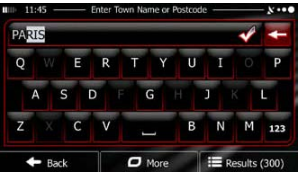

Στο μενού Πλοήγηση (Navigation), πατήστε Find και κατόπιν πατήστε και κατόπιν πατήστε και κατόπιν πατήστε. Από

🕼 Αν χρειαστεί, αλλάξτε τη χώρα. Πατήστε το κουμπί που εμφανίζει το όνομα της χώρας.

- 1. Χρησιμοποιήστε το πληκτρολόγιο για να εισάγετε το όνομα της χώρας.
- Αφού εισάγετε λίγους χαρακτήρες, εμφανίζεται η λίστα των χωρών με ονόματα που ταιριάζουν στη σειρά χαρακτήρων που έχει εισαχθεί. Πατήστε τη χώρα της επιλογής σας.

Αν χρειαστεί, αλλάξτε την πόλη/ κωμόπολη. Πατήστε το κουμπί που εμφανίζει το όνομα της πόλης/ κωμόπολης και χρησιμοποιήστε το πληκτρολόγιο για να εισάγετε μέρος του ονόματός της. καθώς εισάγετε τα γράμματα, πάντα εμφανίζεται στο πεδίο εισαγωγής το πιο πιθανό όνομα πόλης/ κωμόπολης. Έχετε τις εξής επιλογές:

- Πατήστε για να επιλέξετε την πόλη/ κωμόπολη που προσφέρεται στο πεδίο εισαγωγής.
- Πατήστε για να διορθώσετε την καταχώρισή σας.
- Πατήστε Results για επισκόπηση της λίστας ονομάτων πόλεων/ κωμοπόλεων που

ταιριάζουν με την καταχώρισή σας. Επιλέξτε μια πόλη/ κωμόπολη από τη λίστα.

### <u>Πλοήγηση προς μια διεύθυνση</u>

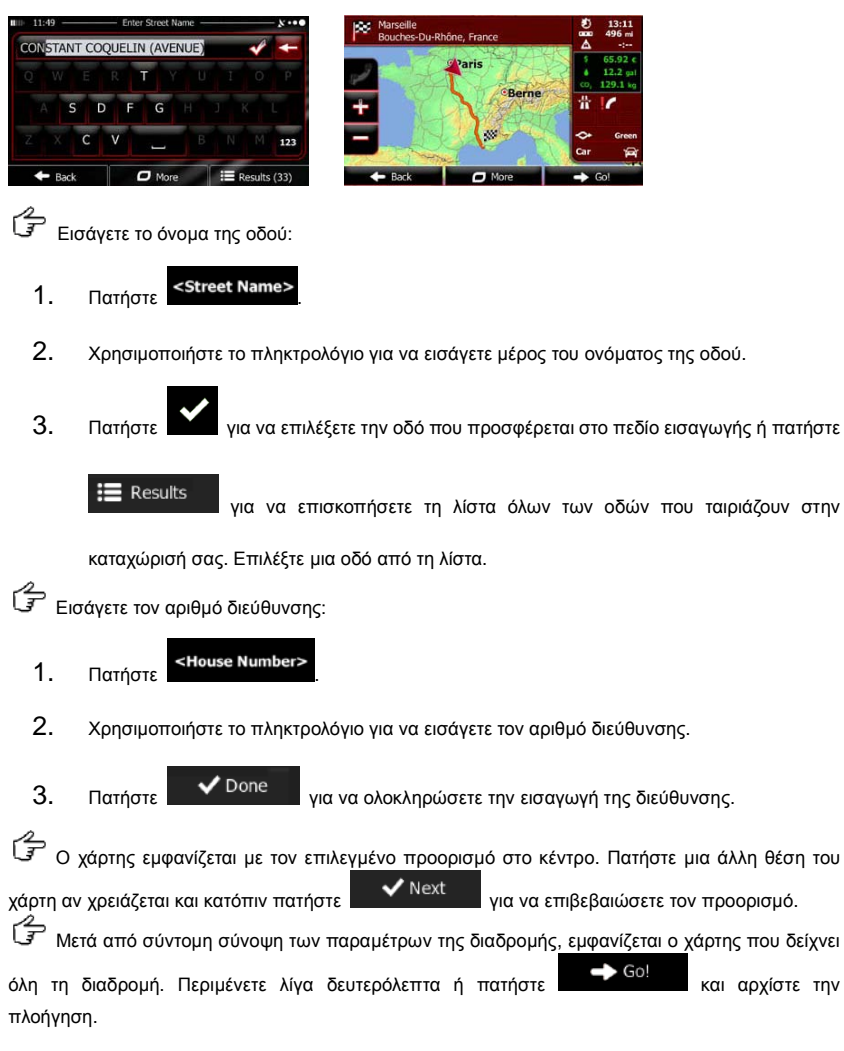

### <u>Πλοήγηση σε Σημείο ενδιαφέροντος (POI)</u>

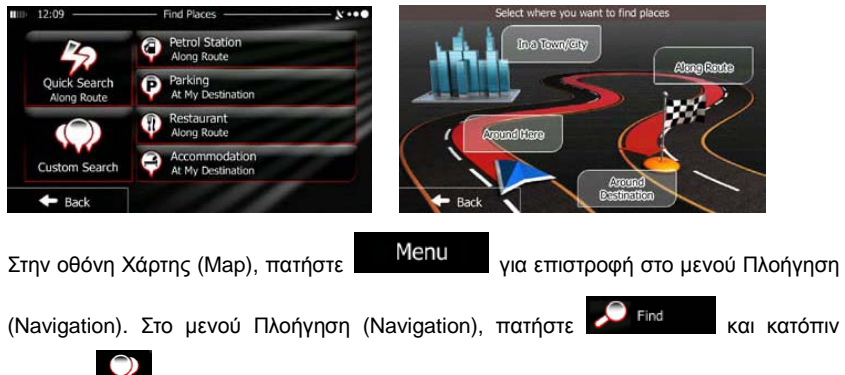

πατήστε παθ Ρεκε. Σας προτείνονται οι εξής προκαθορισμένες κατηγορίες αναζήτησης:

- Πατήστε Κατά ζωνα βολά
   για να έχετε μια λίστα πρατηρίων βενζίνης κατά μήκος της διαδρομής ή αν δεν διατίθεται, γύρω από την τρέχουσα θέση σας ή την τελευταία γνωστή θέση σας.
- Πατήστε Parking για να έχετε μια λίστα χώρων στάθμευσης κοντά στον προορισμό ή αν δεν διατίθεται, γύρω από την τρέχουσα θέση σας ή την τελευταία γνωστή θέση σας.

για να έχετε μια λίστα εστιατορίων κατά μήκος της

διαδρομής, γύρω από την τρέχουσα θέση σας ή την τελευταία γνωστή θέση σας.

Πατήστε

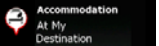

για να έχετε μια λίστα καταλυμάτων κατά μήκος της

διαδρομής, γύρω από την τρέχουσα θέση σας ή την τελευταία γνωστή θέση σας.

#### <u>Πλοήγηση σε Σημείο ενδιαφέροντος (POI)</u>

Μπορείτε επίσης να πατήσετε

και να αναζητήσετε μια τοποθεσία εισάγοντας το

όνομά της.

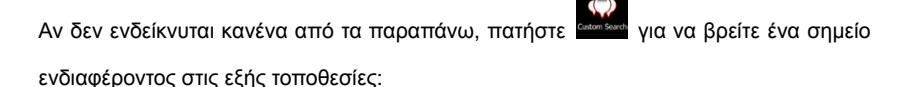

- Πατήστε για αναζήτηση γύρω από την τρέχουσα θέση, ή αν δεν διατίθεται, γύρω από την τελευταία γνωστή θέση.
- Πατήστε Για Τοwn για αναζήτηση ενός σημείου μέσα σε μια επιλεγμένη πόλη ή κωμόπολη.
- Πατήστε
   Τατήστε
   Της ενεργής διαδρομής.
- Πατήστε κια όχι για αναζήτηση κατά μήκος της ενεργής διαδρομής και όχι γύρω από ένα ορισμένο σημείο. Αυτό είναι χρήσιμο όταν αναζητάτε ένα σημείο στάσης για αργότερα που έχει ως αποτέλεσμα ελάχιστη λοξοδρόμηση, όπως σε αναζήτηση για επερχόμενα πρατήρια βενζίνης ή εστιατόρια.

Παράδειγμα πλοήγησης σε Σημείο ενδιαφέροντος

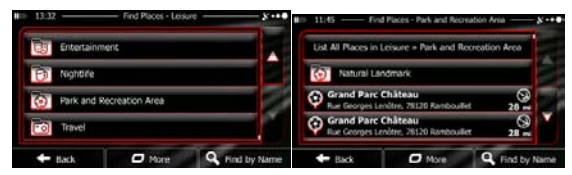

Παράδειγμα: Για να βρείτε ένα πάρκο γύρω από τον προορισμό σας, προχωρήστε ως εξής

(ξεκινώντας από το μενού Πλοήγηση (Navigation)):

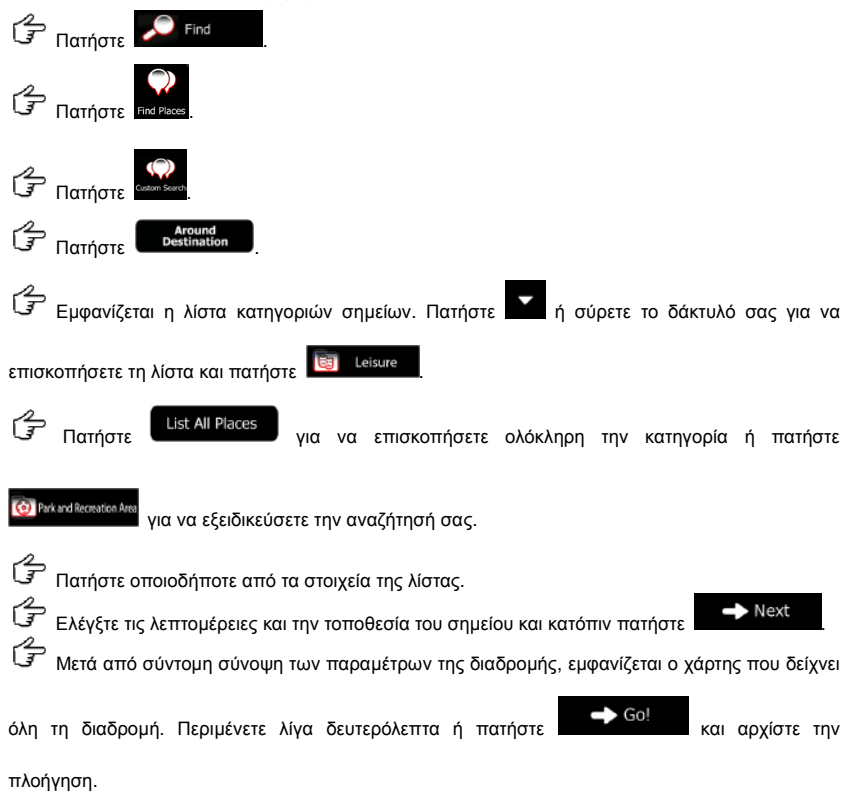

# Οθόνη χάρτη

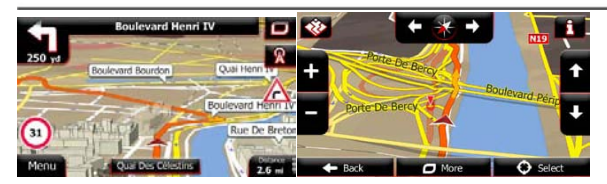

Η οθόνη Χάρτης (Map) είναι η πιο σημαντική και πιο συχνά χρησιμοποιούμενη οθόνη του λογισμικού. Ο δείκτης οχήματος (μπλε βέλος από προεπιλογή) αντιπροσωπεύει την τρέχουσα θέση σας και η πορτοκαλί γραμμή αντιπροσωπεύει την προτεινόμενη διαδρομή. Για διευκόλυνση της πλοήγησης, στην οθόνη υπάρχουν κουμπιά οθόνης και πεδία δεδομένων. Κατά τη διάρκεια της πλοήγησης, η οθόνη δείχνει πληροφορίες της διαδρομής.

- Στο πάνω μέρος της οθόνης μπορείτε να δείτε την κατεύθυνσή σας και τους αριθμούς διευθύνσεων αριστερά και δεξιά αν δεν έχετε επιλέξει έναν προορισμό διαδρομής. Όταν πλοηγείστε σε μια διαδρομή, βλέπετε την επόμενη μανούβρα και την επόμενη οδό/ τον επόμενο δρόμο στη διαδρομή σας. Πατήστε οποιοδήποτε από αυτά για να ανοίξετε το δρομολόγ<u>ιο της</u> διαδρομής.
- Πατήστε για να ανοίξετε το Σύντομο μενού (Quick menu) το οποίο διαθέτει μια επιλογή χρήσιμων για την πλοήγηση λειτουργιών.
- Πατήστε οπουδήποτε στο χάρτη για να εξερευνήσετε το χάρτη γύρω από την τρέχουσα θέση σας. Εμφανίζονται πρόσθετα κουμπιά ελέγχου χάρτη.
  - Distance 16.9 mi

Πατήστε

για να ανοίξετε τρία πεδία δεδομένων πάνω στο χάρτη. Πατήστε

οποιοδήποτε από αυτά για να πάψουν να εμφανίζονται τα άλλα. Οι προεπιλεγμένες τιμές (μπορείτε να τις τροποποιήσετε στις Ρυθμίσεις χάρτη (Map settings)):

- η υπολειπόμενη απόσταση ως τον προορισμό,
- η εκτιμώμενη ώρα άφιξης στον προορισμό και
- ο υπολειπόμενος χρόνος ταξιδίου.
- Πατήστε
   Menu
   για να επιστρέψετε στο μενού Πλοήγηση (Navigation).

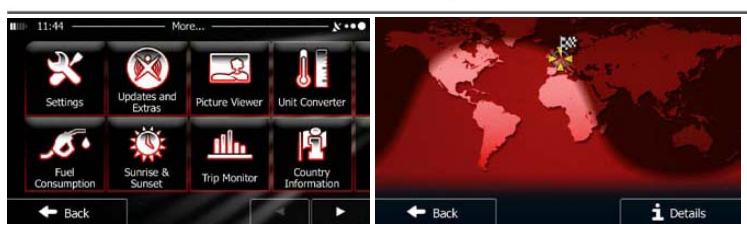

Το μενού 'Περισσότερα' ('More') σας προσφέρει διάφορες επιλογές και πρόσθετες εφαρμογές. Στο μενού Πλοήγηση (Navigation), πατήστε .

- λεπτομερείς ρυθμίσεις στις επιλογές σχεδιασμού, αλλαγή εμφάνισης της οθόνης Χάρτης (Map), ενεργοποίηση ή απενεργοποίηση προειδοποιήσεων ή επανεκκίνηση του Βοηθού Διαμόρφωσης (Configuration wizard) κλπ.
- Επισκεφθείτε τον ιστότοπο www.naviextras.com για πρόσθετο περιεχόμενο, όπως καινούργιους χάρτες ή τρισδιάστατα χαρακτηριστικά σημεία και χρήσιμες εφαρμογές.
- Αποκτήστε πρόσβαση σε εφαρμογές πολυμέσων: το Πρόγραμμα προβολής εικόνων (Picture Viewer) ή το Πρόγραμμα αναπαραγωγής μουσικής (Music Player).
- Αποκτήστε πρόσβαση σε ταξιδιωτικές εφαρμογές: το μετατροπέα νομισμάτων, το μετατροπέα μεγεθών ειδών ρουχισμού ή τις πληροφορίες χώρας.
- Αποκτήστε πρόσβαση σε άλλες χρήσιμες εφαρμογές: τον υπολογιστή,
   την ένδειξη καυσίμου και συντήρησης, τις πληροφορίες ανατολής και δύσης του

Ήλιου ή το σύστημα καταγραφής ταξιδίου και πορείας.

 Ανάγνωση της διδακτικής παρουσίασης για άμεση κατανόηση των λειτουργιών του λογισμικού σας, ή εκτέλεση της Επίδειξης (Demo) για παρακολούθηση προσομοιώσεων παραδειγμάτων διαδρομών για να δείτε πώς λειτουργεί η πλοήγηση.

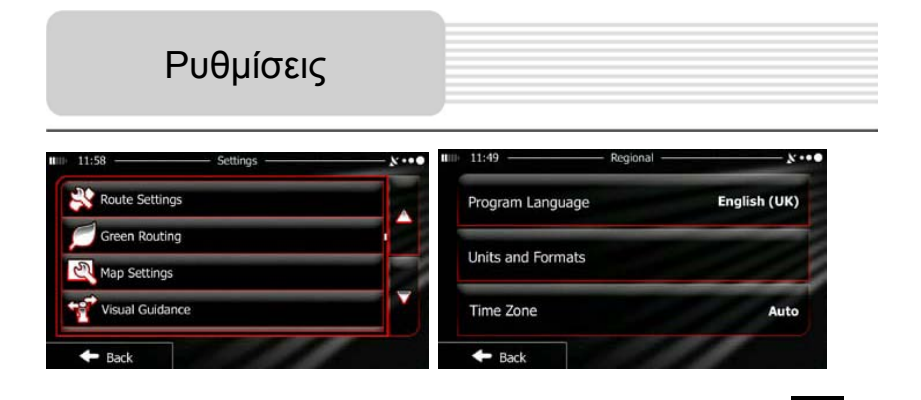

Στο μενού Πλοήγηση (Navigation), πατήστε 🗳 More... και κατόπιν πατήστε 🞰. Τα

μενού Ρυθμίσεις (Settings) σας παρέχει τις εξής επιλογές (μετακινήστε με κύλιση τη λίστα για να τις δείτε όλες):

- Ττακ protect: Πριν επιλέξετε ένα από τα προφίλ Φορτηγό (Lorry) ως τον τύπο για το Όχημα (Vehicle) για χρήση στον υπολογισμό της διαδρομής, ρυθμίστε το τροποποιήσιμο προφίλ χαρακτηριστικών φορτηγού σύμφωνα με τις παραμέτρους του δικού σας φορτηγού. Αυτές οι παράμετροι θα χρησιμοποιηθούν στον υπολογισμό της διαδρομής.

### Ρυθμίσεις

- Δ Troffic
   Μπορείτε να ενεργοποιήσετε ή να απενεργοποιήσετε τις Έξυπνες διαδρομές (Smart Routes), να επιλέξετε αν θα ληφθούν υπόψη συμβάντα κυκλοφορίας κατά τον υπολογισμό της διαδρομής ή μπορείτε να αλλάξετε το ραδιοφωνικό σταθμό.
- Επιλέξτε τον τύπο του οχήματος που οδηγείτε, τους τύπους δρόμων που χρησιμοποιούνται στο σχεδιασμό της διαδρομής και τη μέθοδο σχεδιασμού της διαδρομής.
- Green Routing: Οι ρυθμίσεις αυτές προσδιορίζουν πώς θα υπολογιστούν οι Πράσινες διαδρομές (Green routes).
   Επίσης χρησιμοποιούνται για τον υπολογισμό του κόστους και των εκπομπών CO<sub>2</sub> των διαδρομών.
- Προσαρμόστε ρυθμίσεις σχετικές με το χάρτη: αλλάξτε τους συνδυασμούς χρωμάτων ημέρας και νύκτας, αλλάξτε το προεπιλεγμένο επίπεδο ζουμ, αλλάξτε μεταξύ χάρτη 2D και 3D, καταστείλετε την εμφάνιση κτιρίων ή αλλάξτε το δείκτη οχήματος.
- <sup>•</sup> <sup>•</sup> <sup>•</sup> <sup>•</sup> <sup>•</sup> <sup>•</sup> <sup>•</sup> Αλλάξτε τις τιμές των πεδίων δεδομένων στην οθόνη Χάρτης (Map), προβάλετε ή καταστείλετε την εμφάνιση των προβολών διασταυρώσεων και οδοδεικτών ή εμφάνιση ράβδου προόδου διαδρομής στο αριστερό τμήμα του χάρτη.
- Ενεργοποιήστε ή απενεργοποιήστε τις κινούμενες εικόνες μενού, επιλέξτε διαφορετική εμφάνιση εφαρμογής, ρυθμίστε το φωτισμό φόντου της οθόνης.

- Ε<sup>tog Collection</sup>: Η εφαρμογή συλλέγει πληροφορίες χρήσης και καταγραφές GPS που μπορούν να χρησιμοποιηθούν για βελτίωση της εφαρμογής και της ποιότητας και της κάλυψης των χαρτών. Εδώ μπορείτε να ενεργοποιήσετε ή να απενεργοποιήσετε τη συλλογή αυτών των καταγραφών.
- Χ<sup>2 εκτατώσεσα κατά
   Τροποποιήστε τις βασικές παραμέτρους του λογισμικού που ορίστηκαν κατά την αρχική διαδικασία ρυθμίσεων.
  </sup>
- Μεσατισ Defaults: Διαγράψτε όλα τα αποθηκευμένα δεδομένα και επαναφέρετε όλες
   τις ρυθμίσεις στις εργοστασιακές προεπιλογές τους.

Πριν απευθυνθείτε στην εξυπηρέτηση πελατών εκτελέστε τα βήματα που περιγράφονται στους πιο κάτω πίνακες.

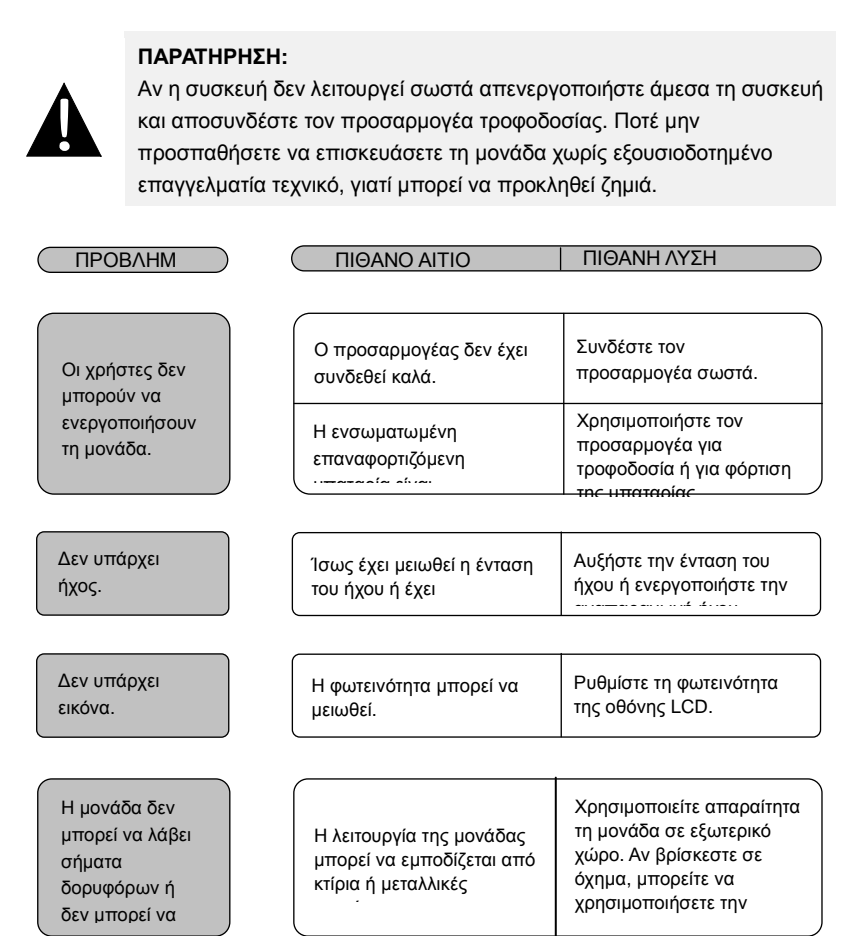

| _     |  |
|-------|--|
|       |  |
| (     |  |
|       |  |
| · · · |  |
| N     |  |

#### ΠΙΘΑΝΟ ΑΙΤΙΟ

ΠΙΘΑΝΗ ΛΥΣΗ

Ανωμαλία ή αστάθεια λήψης σήματος.

| /                                                                        | Χρησιμοποιήστε τον       |
|--------------------------------------------------------------------------|--------------------------|
| Η ενσωματωμένη                                                           | προσαρμογέα για          |
| επαναφορτιζόμενη                                                         | τροφοδοσία ή για φόρτιση |
| Η μονάδα μπορεί να<br>εμποδίζεται από υλικό όπως<br>θερμομονωτικό χαρτί. | Αφαιρέστε το υλικό.      |
| Η κίνηση της μονάδας είναι                                               | Αποφύγετε οποιαδήποτε    |
| πολύ έντονη.                                                             | κίνηση της μονάδας.      |

Για να επιτύχετε σύνδεση με προσωπικό υπολογιστή για πρόσβαση σε δεδομένα και συγχρονισμό, εκτελέστε το αρχείο ρυθμίσεων που βρίσκεται στο CD Προγραμμάτων οδήγησης/ Τεκμηρίωσης ή μεταφορτώστε το αρχείο από τον ιστότοπο της Microsoft για να εγκαταστήσετε:

Το λογισμικό **Microsoft Active Sync**® για λειτουργικό σύστημα **Microsoft XP ή προγενέστερες εκδόσεις** (<u>http://www.microsoft.com/windowsmobile/</u> <u>en-us/downloads/microsoft/activesync-download.mspx</u>)

και/ή

το λογισμικό Microsoft Mobile Device Center® για λειτουργικό σύστημα Microsoft Vista

(http://www.microsoft.com/windowsmobile/en-us/downloads/microsoft/device-center-d ownload.mspx).

Για πιο λεπτομερείς οδηγίες ανατρέξτε στο εγχειρίδιο χρήσης του.